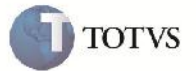

### Série na Pré-fatura da Fatura Criada Automaticamente ou Avulsa

| Produto         | : | Microsiga Protheus SIGAGFE, Gestão de Frete Embarcador 11.5 | Chamado           | : | TFTWRS     |
|-----------------|---|-------------------------------------------------------------|-------------------|---|------------|
| Data da criação | : | 18/09/2012                                                  | Data da revisão   | : | 19/09/2012 |
| País(es)        | : | Todos                                                       | Banco(s) de Dados | : | Todos      |

## Importante

Implementada melhoria para que quando seja gerada uma fatura automaticamente ou avulsa (pelo botão 'Gerar fatura avulsa' na tela de Documentos de Frete), caso seja encontrada pré-fatura para vincular na fatura, grave a série da fatura na pré-fatura para vinculá-las corretamente.

#### Procedimento para Implementação

O sistema é atualizado logo após a aplicação do pacote de atualizações (Patch) deste chamado.

#### Procedimento para Utilização

- Será necessário possuir um Documento de Frete com série informada e com Documentos de Carga vinculados, e Préfatura gerada para os cálculos criados no cálculo do Romaneio dos Documentos de Carga, sendo que a Pré-fatura precisa estar atualizada no Financeiro (GWJ\_SITFIN = "4").
- No SIGAGFE acessar a rotina de Cadastro de Documentos de Frete disponível em Atualizações > Movimentação > Doc Frete/Faturas > Documentos Frete.
- 3. Selecionar o Documento de Frete em questão e em seguida clicar no botão 'Gerar fatura avulsa' em ações relacionadas.
- 4. Na consulta de Pré-fatura em Consultas > Pré-faturas > Pré-faturas, visualizar que os campos que indicam a chave da Fatura dessa Pré-fatura estão preenchidos, inclusive a série.
- 5. Portanto será possível verificar na aba 'Faturas' a Fatura vinculada corretamente.

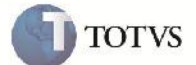

# Informações Técnicas

| Tabelas Utilizadas    | GW6 – Faturas de Frete<br>GWJ – Pré-faturas |
|-----------------------|---------------------------------------------|
| Rotinas Envolvidas    | GFEA065 – Cadastro de Documentos de Frete   |
| Sistemas Operacionais | Windows/Linux                               |
| Número do Plano       | 0000023710/2012                             |